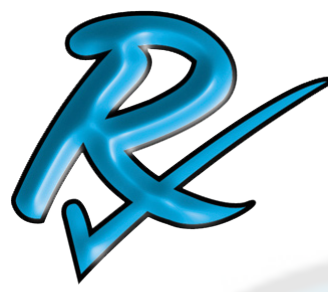

# **RxMS Weborders Manual**

Weborders.rxms.com Usage

monitoring services

The web page is found at:

http://weborders.rxms.com/

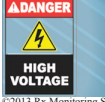

June 11, 2014

THIS INFORMATION IS PROPERTY OF RX MONITORING SERVICES, INC • 22A EASTMAN AVE BEDFORD NH 03110-6701 TELEPHONE: (603) 666-6606 • 24HR TECH SUPPORT: EXT. 2 • WEB: WWW.RxMS.COM

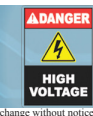

### Table of Contents

| RxMS Weborders Manual1                        |
|-----------------------------------------------|
| Table of Contents   2                         |
| Weborders Layout                              |
| Creating an Account                           |
| Selecting Products                            |
| Categories7                                   |
| Products Screen                               |
| Ordering Reports                              |
| External Wireless Extensions (EWE)            |
| Shopping Cart                                 |
| Get to Cart 11                                |
| Cart Overview                                 |
| Estimate Shipping                             |
| Shopping Cart: Item lists, quotes & bundles14 |
| Printing Quotes                               |
| Checking Out15                                |
| Getting to Checkout                           |
| Checkout Page Navigation16                    |
| Step 2: Client / Location Details             |
| Step 3: Delivery Details                      |
| Step 4: Delivery Method                       |
| Bill to Shipping Account 19                   |
| Delivery Date19                               |
| Step 5: Payment Method                        |
| Software Only                                 |
| Step 6: Confirm Order                         |
| My Account                                    |
| Order History                                 |
| Order Status                                  |
| Order Information                             |
| Software Downloads                            |

### Weborders Layout

The Rx Monitoring Services Weborders system gives users a easy interface to order and keep track of shipments from RxMS.

It works much like any order form for online goods, you can order and track past and future product shipments. Functionality also includes saving bundles of equipment that can be easily pulled up for quick orders and printing of the shopping cart as a quote.

#### The main components of the Webshop are:

- Account Creation 1.
- 2. **Selecting Equipment**
- 3. Shopping Cart; Checking out
- Shopping Cart; Item lists, quotes & bundles 4.
- 5. Order History / Updates

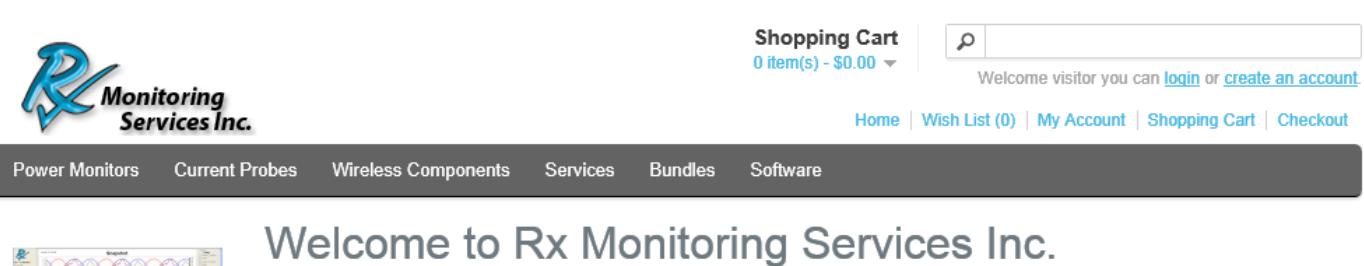

Welcome to the Rx Monitoring Services Inc. web shop

RxMS strive to give the best quality service and reliable power quality and monitoring devices for all needs. RxMS provide the only power quality monitor to integrate wireless Temperature and Humidity as well as wireless DC voltage and current!

The power quality and environmental products developed by RxMS were specifically designed for the need for writing remote reports efficiently and accurately. With Rx Monitoring Services experience (23000+ reports) the hardware and report process has been streamlined dramatically over the competition. RxMS are power quality experts, providing hardware and software solutions as well as report writing services. If you have a suggestion or question, please contact us

The CX power monitors software has ALWAYS been and ALWAYS will be free.

-- The RxMS team.

#### WEBORDERS MANUAL

#### **Creating an Account** There are 4 easy steps to create a new account. Click "Create an Account" at the top of the main page under the search bar. 1. 2. Fill in Required Fields 1 Read and then check "I have read and agree to the Privacy Policy" 3. Click "Continue" 4. Shopping Cart Search Welcome visitor you can login or create an lonitoring Services Inc Home | Wish List (0) | My Account | Shopping Cart | Checkout Services Softwa Welcome to Rx Monitoring Services Inc. 4 Welcome to the Rx Monitoring Services Inc. web shop RxMS strive to give the best quality service and reliable power quality and monitoring devices for all needs. RxMS provide the only power quality nonitor to integrate wireless Temperature and Humidity as well as wireless DC voltage and current! The power quality and environmental products developed by RxMS were specifically designed for the need for writing remote reports efficiently and accurately. With Rx Monitoring Services experience (23000+ reports) the hardware and report process has been streamlined dramatically over the competition. RxMS are power quality experts, providing hardware and software solutions as well as report writing services. If you have a suggestion or question, please contact us. The CX power monitors software has <u>ALWAYS</u> been and <u>ALWAYS</u> will be free. -- The RxMS team. 2 Your Personal Details Extras My Account \* First Name: Joe Brands My Account Your Password \* Last Name Use JoeUser@Company.com \* E-Mail: \* Password: ...... 555.555.5555 \* Password Confirm: \* Telephone: ..... Fax: Newsletter ○ Yes ● No Subscribe: Your Address I have read and agree to the Privacy Policy 🔽 Continue Company: Company Company ID: 31 \* Address 1: 123 Main St Address 2: New York \* City: \* Post Code: 10024 \* Country: United States \* Region / State: New York Ŧ Note: Contents rearranged to save space.

### Your Account Has Been Created!

Congratulations! Your new account has been successfully created!

You can now take advantage of member privileges to enhance your online shopping experience with us.

If you have ANY questions about the operation of this online shop, please email the store owner.

A confirmation has been sent to the provided email address. If you have not received it within the hour, please contact us.

**Note**: Rx Monitoring Services must approve and validate your account before you can order physical equipment and reports.

Software is free and can be ordered at any time.

If you need immediate access, please call 603-666-6606 ext 7 or email to weborders@rxms.com

### **Selecting Products**

Selecting products works like most online stores. Going through the category menus is a subsections of the products that can be ordered.

The main categories are:

- Power monitors (Cx Monitor<sup>™</sup> and accessories)
- Current probes (Clamp-on, DC & Rope probes are here)
- Wireless Components (Wireless Host, DC, DCx<sup>™</sup> DCa and T/H)
- Services (Report Writing and Power Quality Surveys)

• Software (Live-View<sup>™</sup>, U-View<sup>™</sup> & Cx Emulator) These are free and can be accessed by end-users without authorization.

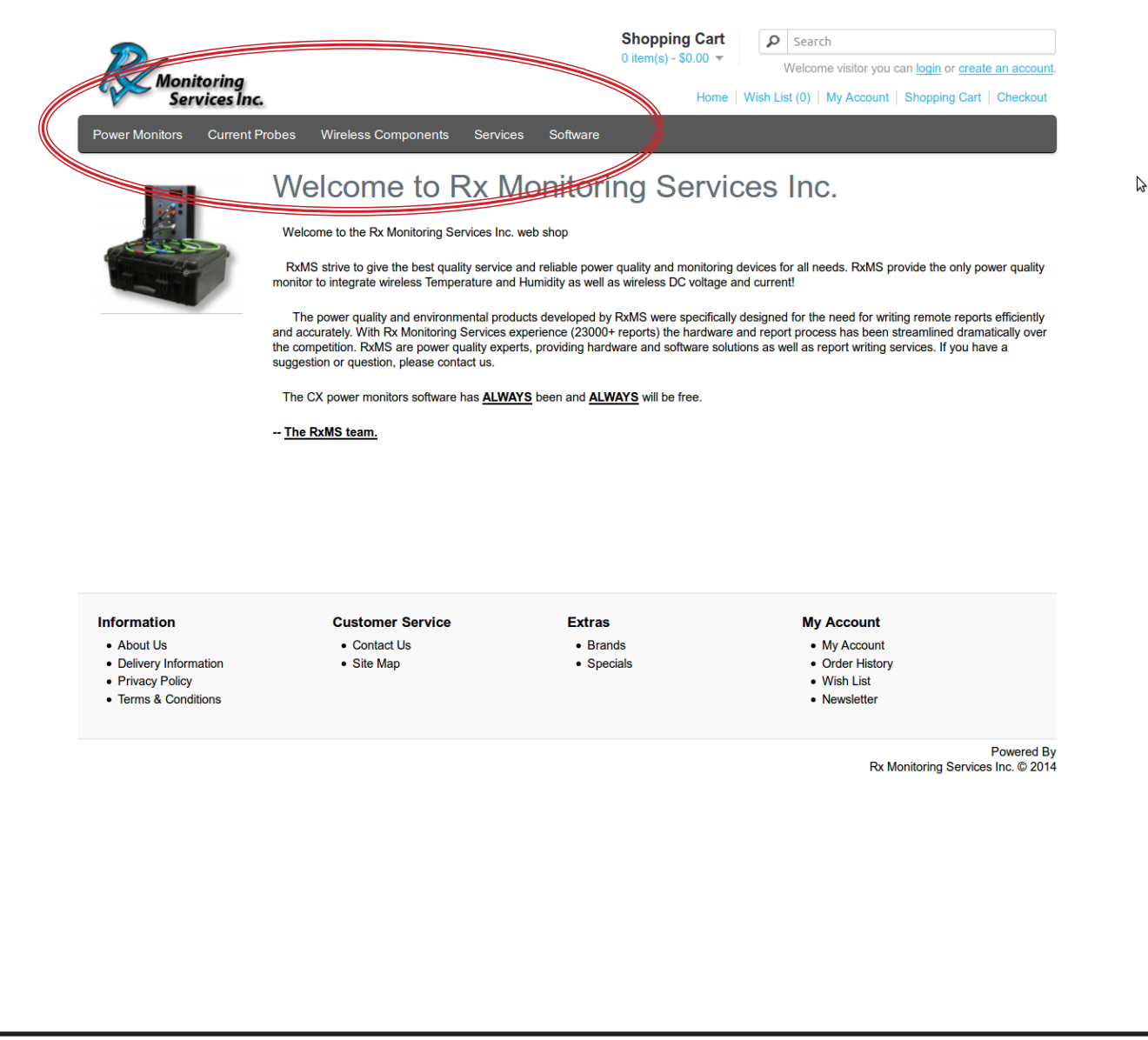

#### Categories

#### To Add products:

- 1. Click on a drop down category. (Power Monitors for Cx Monitor<sup>™</sup>)
- 2. Products in that category will load to screen
- 3. Click either the hyperlink or the picture of the product to select.
- 4. Select duration required and any Accessories to be linked to it.
- 5. Select Qty
- 6. Click "Add to Cart"

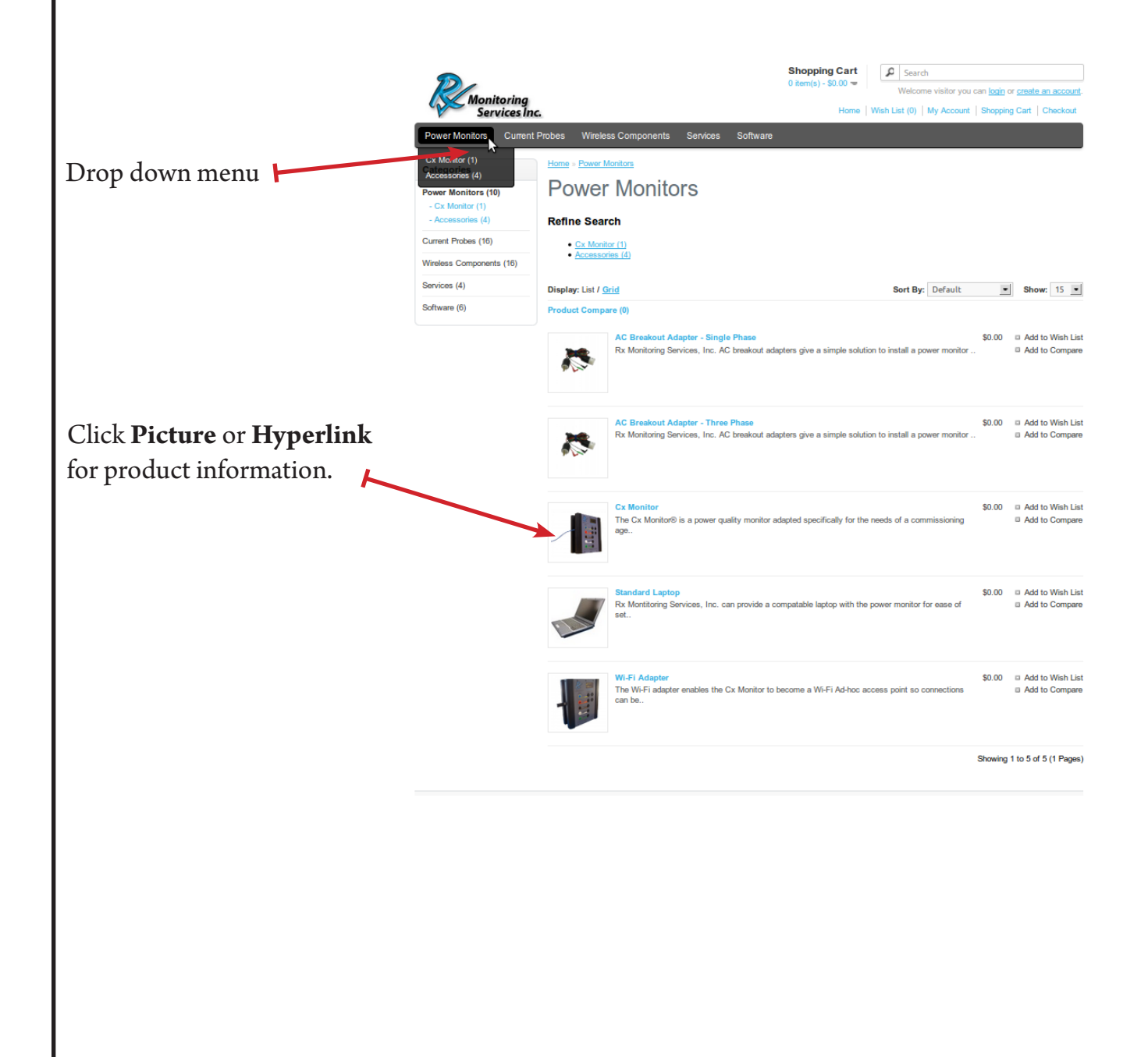

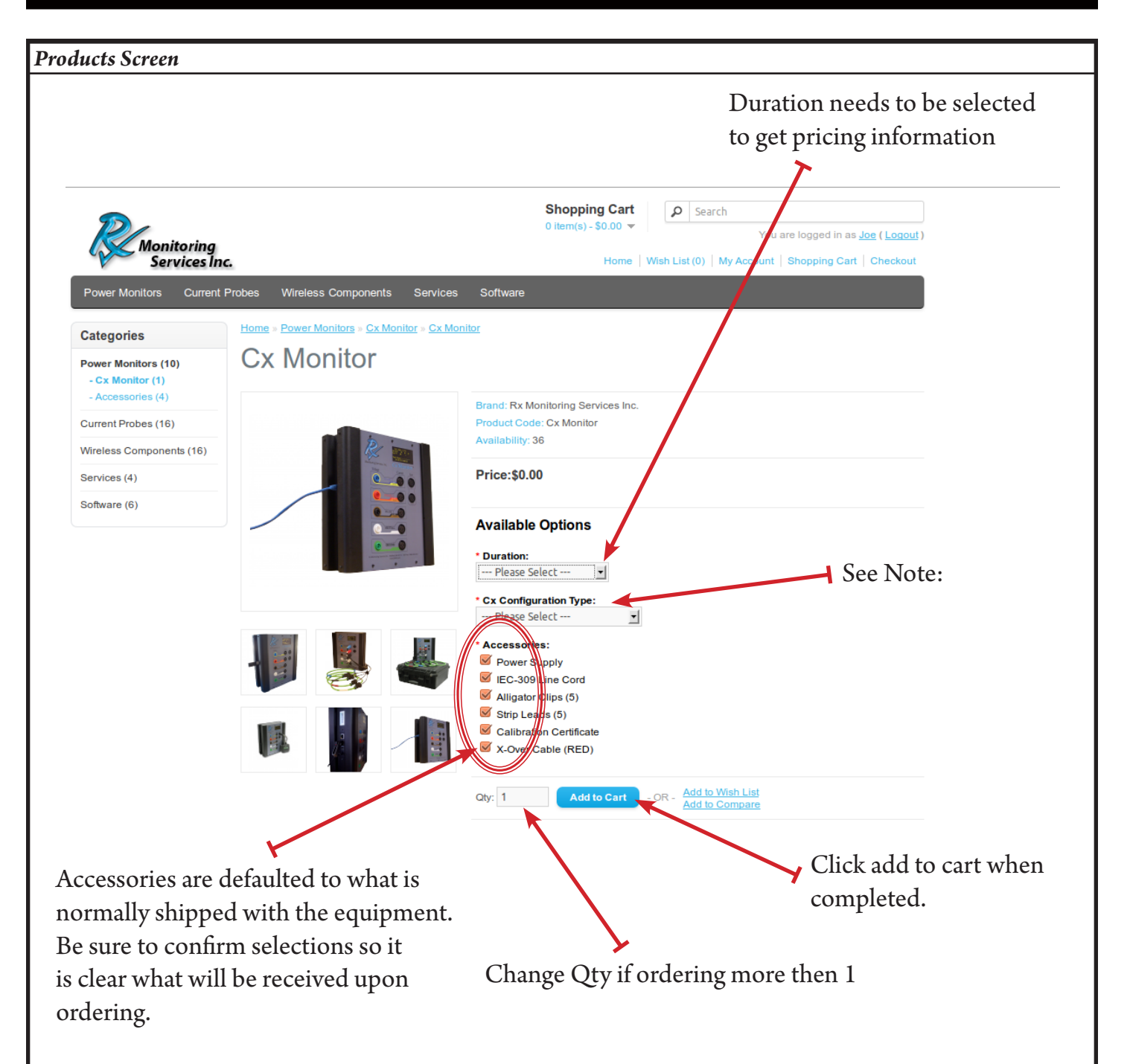

#### Note:

When ordering a Cx Monitor<sup>™</sup>, RxMS pre-configures the meter for different types of tests to best suit the customer. (These parameters are always changable onsite by the Live-View software) The test type is a requirement and is selected under "**Cx Configuration Type:**".

Commissioning (UPS/Gen/STS) - This is the most aggressive setup, unit fills in less then 2 weeks.
Power Quality - 5 Minute log intervals, will last over a year. Little waveform captures.
Panel Load Profile (2 Wk+) - Setup for 1-6 month surveys of electrical panels.
Medium Voltage - PT/CT ratios will need to be set, RxMS will contact for guidance.
Custom (Contact RxMS) - RxMS will contact before shipment to clarify with customer.

#### **Ordering Reports**

If Rx Monitoring Services Inc, will be providing a report writing service care must be taken during this process.

Please read and understand what is involved with having a report written, as extra paperwork from the customer will need to be filled out.

If unsure of the type of reporting that will be required we request that you provide Rx Monitoring Services with the test scripts for review and a quote.

Upon checkout, a contact will be required for the person receiving the report.

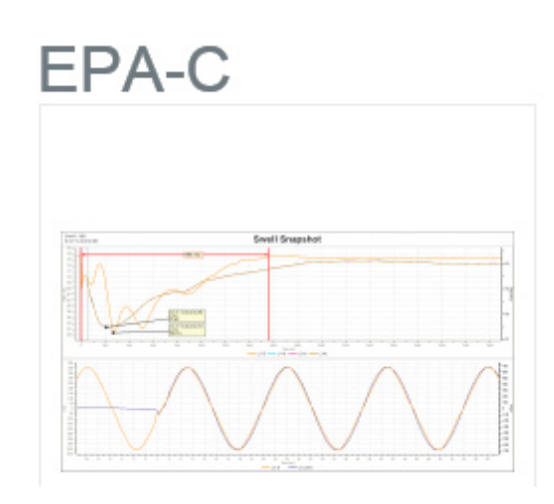

Brand: Rx Monitoring Services Inc. Product Code: EPA-C Availability: 1000

Price:\$385.00

See Description for what qualifies as 1 report

#### What Qualifies as a report:

A report is defined as one of the tests in one of the following categories:

- Each piece of equipment (UPS/Generator/Panel)
- A test point on each piece of equipment (Output or input)
- 10-25 test points for wireless peripherals (1-9 test points are free if 1 report is ordered)
- A two week power quality survey
- One month Load Profile test

#### **Examples:**

- 1. UPS Input test + Output test = 2 reports
- 2. Two months of a load profile test = 2 reports
- 3. Two different generator outputs = 2 reports
- 4. 1 AC Voltage test + (10 25) wireless probes = 2 Reports
- 5. 1 AC Voltage test + 7 Wireless probes = 1 Reports

#### **External Wireless Extensions (EWE)**

The external wireless extensions system for the Cx Monitor<sup>™</sup> consists of three different devices. You must order all of these items for the wireless system to work.

- **1. Cx Monitor**<sup>™</sup> This is the device that retains the data.
- 2. Wireless Host The device that provides the Cx Monitor<sup>™</sup> it's wireless capabilities
- 3. Wireless Peripherals There are multiple versions of these. Select accordingly.

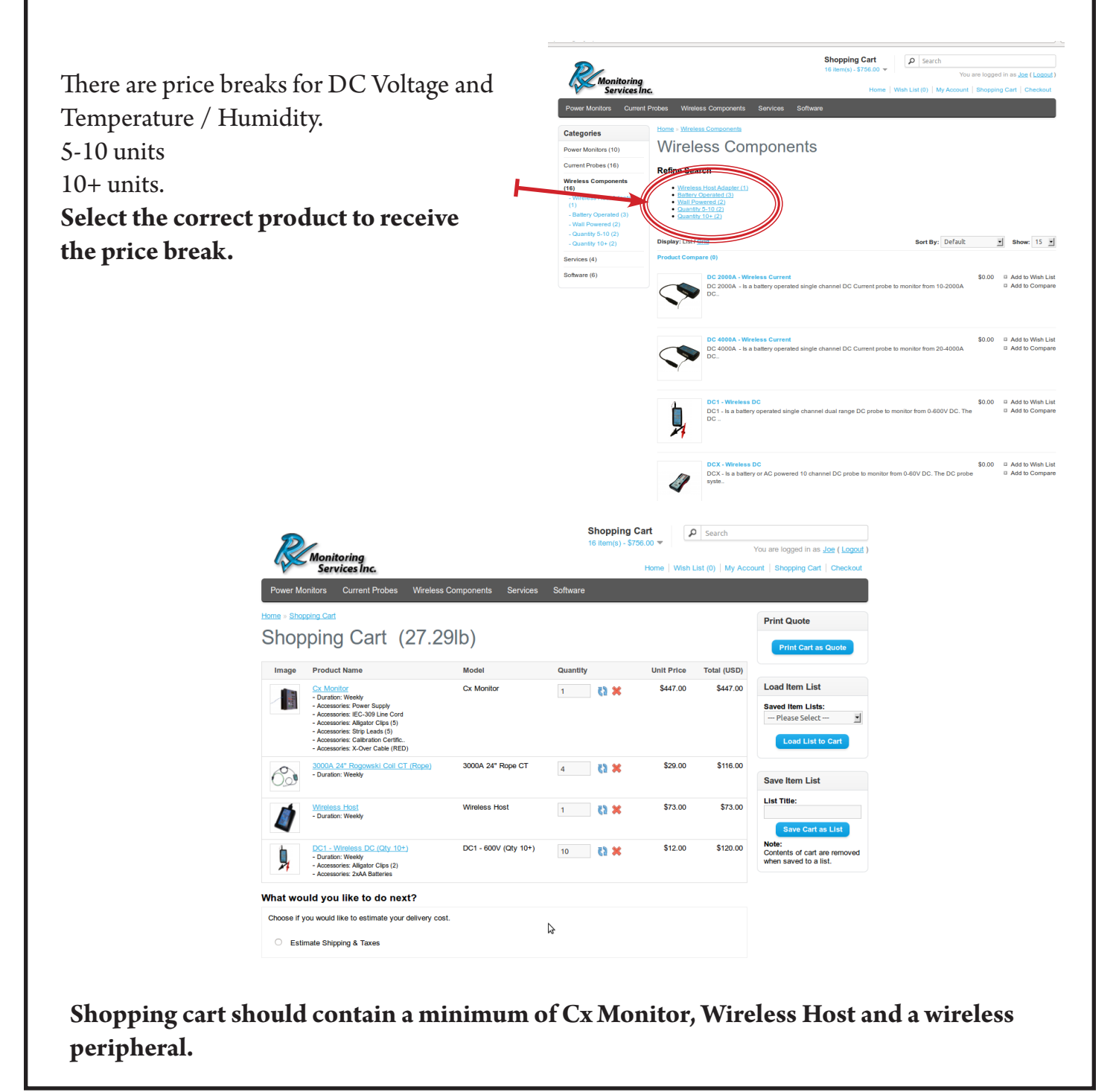

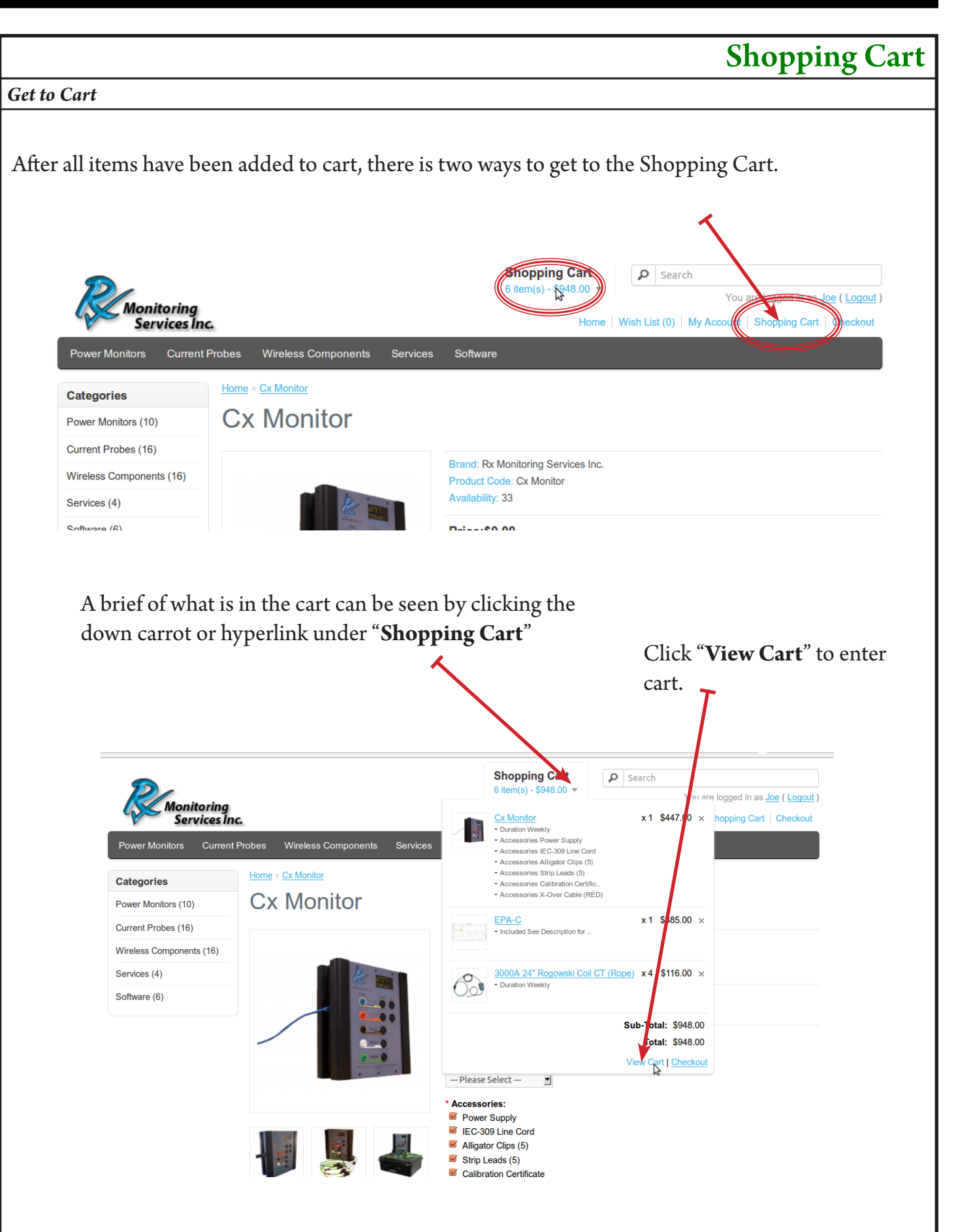

#### **Cart Overview Pricing: Item list:** This price is the price paid to Rx Monitoring Accessories are listed, only items Services Inc. here will be shipped. Price will include any OEM discount associated with the logged in account. **Shopping Cart** 0 Search em(s) - \$948.00 You are logged in as Joe ( Logout ) Monitoring Services Inc. st (0) | My Account | Shopping Cart | Checkout Home W Current Probes Wireless Components Sof Prin Quote Shopping Cart (21.35lb) Image Product Name Model Quantity Unit Price Total (USD) ad Item List Cx Monitor Cx Monitor \$447.00 \$447.00 1 🚺 🗙 - Duration: Weekly Accessories: Power Supply ed Item Lists: Please Select ---• - Accessories: IEC-309 Line Cord Accessories: Alligator Clips (5) Accessories: Strip Leads (5) Load List to C Accessories: Calibration Certific - Accessories: X-Over Cable (RED) EPA-C \$385.00 \$385.00 EPA-C 1 🚺 💥 ve Item List - Included: See Description for st Title 3000A 24" Rogowski Coil CT (Rope) 3000A 24" Rope CT \$29.00 \$116.00 4 🚺 💥 - Duration: Weekly Save Cart as Li te tents of cart are i What would you like to do next? saved to a list. Choose if you would like to estimate your delivery cost. Estimate Shipping & Taxes Sub-Total: \$948.00 3 Total: \$948.00 **Continue Shopping** Checkout This section is used to **produce quotes Shipping Estimates** with the pricing in the cart. This is covered in This will send an copy to your email detail later. address on file. This is covered in detail later. Note: If you need to get a quote for MSRP it is recommended that you make a separate user for this purpose (and not have RxMS link it to your group discount) This way you can receive

©2013 Rx Monitoring Services Inc.

quotes at full price.

12

| Estimate Shipping                                                                                                    |                               |                                                      |                                                                                                    |
|----------------------------------------------------------------------------------------------------|-------------------------------|------------------------------------------------------|----------------------------------------------------------------------------------------------------|
| Shipping charges can be estimated w                                                                                                    | while viewing                 | g your shoppin                                       | g cart.                                                                                                    |
| <ol> <li>Click "Estimate Shipping and</li> <li>Enter in the requested information then click "Get Quotes"</li> <li>Choose a shipping method from list.</li> <li>Click "Apply Shipping"</li> </ol> | <b>Taxes"</b><br>ion<br>a the | What would y<br>Choose if you ha<br>would like to es | 1<br>Du like to do next?<br>we a discount code or reward points you want to use or<br>timate your delivery cost. |
|                                                                                                    | 2                             | Estimate S                                           | Shipping & Taxes                                                                                                 |
| 2                                                                                                    | $^{2}$                        | Enter your destin                                    | United Objects                                                                                                   |
| 3                                                                                                    |                               | * Country:                                           | United States                                                                                                    |
| Please select the preferred shinning method to use on                                                                                                    | this order                    | * Region / State:                                    | New York                                                                                                    |
| Bill My Shipping Account                                                                                                    |                               | * Post Code:                                         | 10024                                                                                                    |
| C FEDEX(Account: 111111111)                                                                                                    |                               | Get Quotes                                           |                                                                                                    |
| Fedex (1pkg) (15.4lb)                                                                                                    | 200.07                        |                                                      |                                                                                                    |
| C Fedex Express Saver                                                                                                    | \$39.27                       |                                                      |                                                                                                    |
| C FedEx Standard Overnight                                                                                                    | \$72.49                       |                                                      | Sub-Total: \$447.00                                                                                              |
| C FedEx Priority Overnight                                                                                                    | \$83.33                       |                                                      | Total: \$447.00                                                                                                  |
| C FedEx First Overnight                                                                                                    | \$114.13                      |                                                      |                                                                                                    |
| Apply Shipping                                                                                                    |                               | Continue Shop                                        | pping Checkout                                                                                                   |
|                                                                                                    | ×                             |                                                      |                                                                                                    |
| 4                                                                                                    |                               |                                                      |                                                                                                    |
|                                                                                                    |                               | What wou                                             | Ild you like to do next?                                                                                         |
|                                                                                                    |                               | Choose if y                                          | ou have a discount code or reward points you want to use or                                                      |
|                                                                                                    |                               | would like                                           | to estimate your delivery cost.                                                                                  |
| Shipping estimation is for round t                                                                                                    | rip.                          | Estim                                                | late Shipping & Taxes                                                                                            |
|                                                                                                    |                               |                                                      |                                                                                                    |
| Home Office Address:                                                                                                    |                               |                                                      | Sub-Total: \$447.00                                                                                              |
| Rx Monitoring Services, Inc.                                                                                                    |                               |                                                      | Total: \$486.27                                                                                                  |
| 22a Eastman Ave                                                                                                    |                               |                                                      |                                                                                                    |
| Bedford, NH 03110                                                                                                    |                               | Co                                                   | ntinue Shopping Checkout                                                                                         |
|                                                                                                    |                               |                                                      |                                                                                                    |
|                                                                                                    |                               |                                                      |                                                                                                    |
|                                                                                                    |                               |                                                      |                                                                                                    |
|                                                                                                    |                               |                                                      |                                                                                                    |
| Note: Estimated shipping charges w                                                                                                    | ill appear o                  | n Quotes.                                            |                                                                                                    |
|                                                                                                    |                               |                                                      |                                                                                                    |
| We are currently not supporting inte                                                                                                    | ernational s                  | hipment estima                                       | itions, call for quote.                                                                                          |

l

## Shopping Cart: Item lists, quotes & bundles

Save Item List The contents of your cart can be stored for later use simply by supplying a title for your list and clicking "Save Cart as List" List Title: These saved lists can then be loaded over and over again at any time. My Standard Kit Save Cart as List If you repeatedly find yourself ordering a Cx and 4 CTs for a week, Note: you would save those items as a List. Then when you go to order Contents of cart are removed when saved to a list. you can reload them. Load Item List To load a saved list, simple select it from the drop down menu and click "Load List to Cart". Saved Item Lists: My Standard Kit -— Please Select – Note: Items in your cart are not replaced, the items in the list are merely Untitled 01-08-2014 13:23:15 added to it. AGFA My Standard Kit **Printing Quotes** The contents of your cart can be used to generate a printable quote. Print Quote • Clicking "Print Cart as Quote" displays and emails the discounted pricing. Clicking "Print MSRP Quote" displays and emails the list price. (Optional) Quote Contact: Name: Quotes are uniquely numbered for your reference Bill Public Phone: Filling in "Quote Contact" will override your contact info in the quote (Optional) 555.555.5505 Email: wpublic@company.com (You must enter all fields to change QUOTE [008-0011] the quote contact) Print Cart as Quote Bill Public Date: 06/11/2014 555.555.5505 wpublic@company.com Print MSRP Quote Unit Price Product Model Quantity Total (USD) Cx Monitor - Duration: Weekly - Cx Configuration Type: Commissioning (UPS/G.. - Accessories: Power Supply \$447.00 \$447.00 - Accessories: IEC-309 Line Cord Cx Monitor 1 - Accessories: Alligator Clips (5) - Accessories: Strip Leads (5) - Accessories: Calibration Certific. - Accessories: X-Over Cable (RED) Sub-Total: \$447.00 Total: \$447.00 Notice: Please check your email inbox/spam folder for emailed quote!

## **Checking Out**

**Getting to Checkout** 

After all items have been added and confirmed in the shopping cart, it's time to place the order. If in the "Shopping Cart" Just click the "**Checkout**" button at the bottom of the screen. If not in the checkout screen click "Checkout" under the search box.

| » Shor   | pping Cart                                                                                                    |                   | Soliware      |            |                 |                                                    |
|----------|----------------------------------------------------------------------------------------------------|-------------------|---------------|------------|-----------------|----------------------------------------------------|
| nop      | ping Cart (21.3                                                                                                    | 5lb)              |               |            |                 | Print Quote Print Cart as Quote                    |
| nage     | Product Name                                                                                                    | Model             | Quantity      | Unit Price | Total (USD)     |                                                    |
| A HOLE   | Cx Monitor<br>- Duration: Weekly<br>- Accessories: Power Supply<br>- Accessories: IEC-309 Line Cord<br>- Accessories: Alligator Citips (5) | Cx Monitor        | 1 🚺 🗱         | \$447.00   | \$447.00        | Load Item List Saved Item Lists: - Please Select - |
|          | Accessories: Strip Leads (5)     Accessories: Calibration Certific     Accessories: X-Over Cable (RED)                                     | ERAC              |               | \$285.00   | \$285.00        | Load List to Cart                                  |
|          | Included: See Description for                                                                                                    | EFA-0             | 1 <b>(2 ×</b> | \$365.00   | \$303.00        | Save Item List                                     |
|          | 3000A 24" Rogowski Coil CT (Rope)<br>- Duration: Weekly                                                                                    | 3000A 24" Rope CT | 4 🛟 💥         | \$29.00    | \$116.00        | Save Cart as List                                  |
| ose if y | uld you like to do next?<br>ou would like to estimate your delivery cost.                                                                  |                   |               |            |                 | when saved to a list.                              |
| Loui     | nate on pping a rakes                                                                                                    |                   |               | Sub-       | Total: \$948.00 |                                                    |
|          | •                                                                                                    | Continue Shopping |               |            | Checkout        |                                                    |
|          |                                                                                                    |                   |               |            |                 |                                                    |
|          |                                                                                                    |                   |               |            |                 |                                                    |

#### **Checkout Page Navigation**

The checkout process has multiple steps, to get to each step press the "**Continue**" button. To go back click the "**Modify** >>" button on the step you would like to modify.

#### Client/Location Details:

This section is where the client that is going to use the equipment and where it is going to be used. This is also where to enter the **Client Site ID** (Job ID or PO number, something that can be used to track the order from the client)

#### **Delivery Details:**

Address where the equipment will be delivered.

#### **Delivery Method:**

Detailed later, this step is where shipping account, type, speed and requested delivery date are entered.

#### **Payment Method:**

Detailed later, this step is where the payment type is entered (Usually PO based the PO number is placed in Step 6: Confirm Order)

#### **Confirm Order:**

Detailed later, this step is a final review off entered information and where the PO is entered. Click "Continue" to confirm and send order to RxMS.

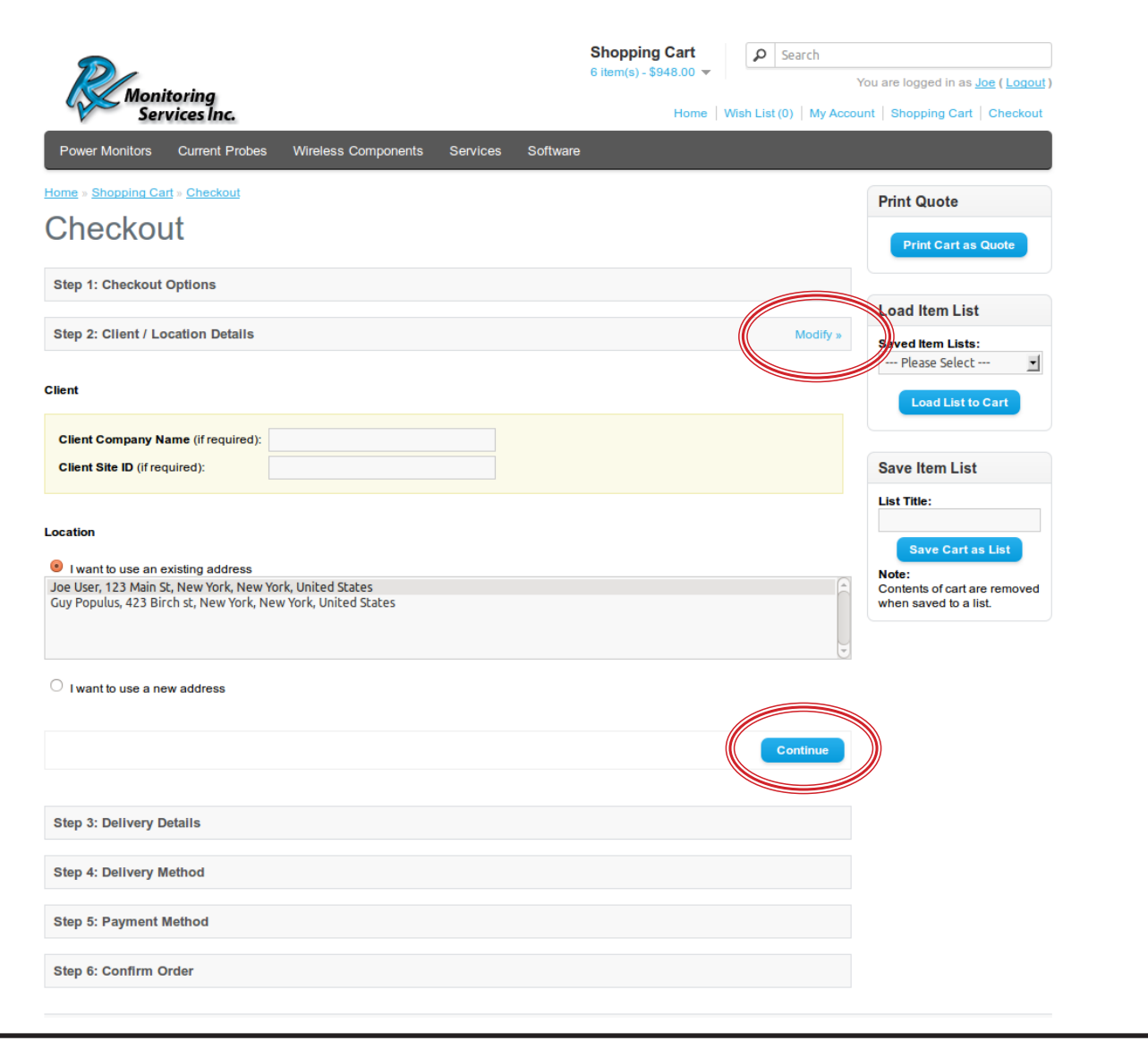

### Step 2: Client / Location Details **Client Company Name:** Put Client name here **Client Site ID** can be used to hold a JOB# or some Home » Shopping Cart » Che other identifier you wish to associate with the order. Checkout 2 Step 1: Checkout Options Step 2: Client / Location Details **Report Contact:** This section only appears if there is a report requested Client Company Name (if required): End Users Co Client Site ID (if required): Job 55555555 in the cart. The Report Contact will be the one Report Contact \*First N receiving and answering any questions that might \*Last Na 555-555-5555 arise during the report writing process. This is a required field. I want to use an existing address Joe User, 123 Main St, New York, New 423 Birch st, New York, New York I want to use a new address Location: Enter the location the equipment will be used at, or the clients address. (The shipping address will be supplied later.) Adding new and using past are available. Step 3: Delivery Details This is the address Rx will ship the equipment to. Please ensure it is correct to avoid delivery delays. You can chose from an existing address or enter new information.

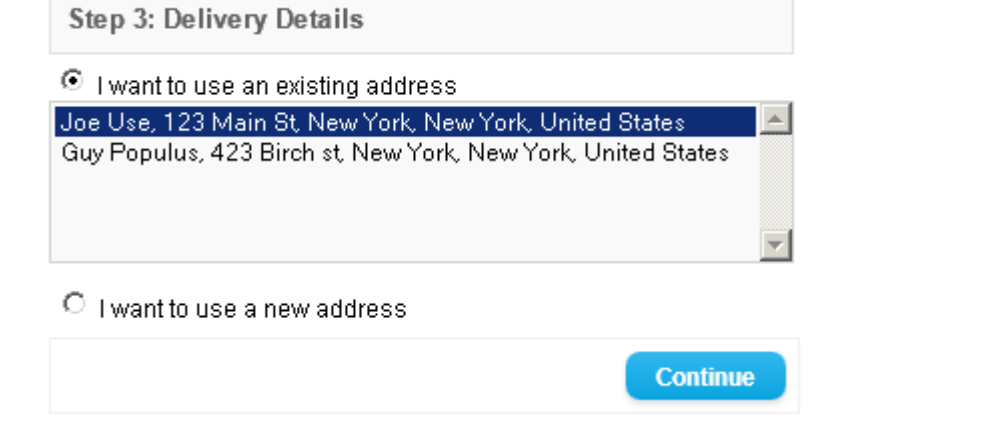

#### Step 4: Delivery Method

Rx Monitoring Services Inc. plans the shipping of equipment based on when it should arrive at the destination.

To do this requires a shipping method (speed) as well as a delivery time.

#### There are three parts to the Delivery Method Step.

1. Bill to my shipping account - This is used to bill the customers shipping account. The default shipping type is overnight. Based on the requested delivery time it would be entered as priority, standard or Saturday delivery.

**2. Fedex** - This is the pre-bill and pay option, this will add the amount listed to the total order amount.

3. **Delivery Date** - Selection of the requested delivery date and time is entered here.

|                                                                                                    | Shopping Cart            | Search               |                                                 |
|----------------------------------------------------------------------------------------------------|--------------------------|----------------------|-------------------------------------------------|
| Monitoring                                                                                                    | o item(s) - \$1,032.82 🖤 |                      | You are logged in as <u>Joe</u> ( <u>Logout</u> |
| Services Inc.                                                                                                    | Home                     | Wish List (0) My Acc | ount   Shopping Cart   Checkout                 |
| Power Monitors Current Probes Wireless Components Server                                                                        | rices Software           |                      |                                                 |
| Home » Shopping Cart » Checkout                                                                                                 |                          |                      | Print Quote                                     |
| Checkout                                                                                                    |                          |                      | Print Cart as Quote                             |
| Step 1: Checkout Options                                                                                                    |                          |                      | Load Item List                                  |
| Step 2: Client / Location Details                                                                                               |                          | Modify »             | Saved Item Lists:                               |
| Step 3: Delivery Details                                                                                                    |                          | Modify »             | Load List to Cart                               |
| Step 4: Delivery Method                                                                                                    |                          |                      | Save Item List                                  |
| Please select the preferred shipping method to use on this order.<br>Shipping Estimate is for round trip and subject to change. |                          |                      | List Title:                                     |
| Bill My Shipping Account                                                                                                    |                          |                      | Save Cart as List                               |
| FEDEX (Account: 1111111111) <u>edit</u> .                                                                                       |                          |                      | Note:                                           |
| Fedex (1pkg) (21.4lb)                                                                                                    |                          |                      | when saved to a list.                           |
| FedEx Express Saver                                                                                                    |                          | \$77.44              |                                                 |
| FedEx 2 Day                                                                                                    |                          | \$77.56              |                                                 |
|                                                                                                    |                          | \$143.22             |                                                 |
| FedEx Priority Overnight                                                                                                    |                          | \$171.82             |                                                 |
| Delivery Date                                                                                                    |                          | \$233.4Z             |                                                 |
| Add Comments About Your Order                                                                                                   |                          |                      |                                                 |
|                                                                                                    |                          |                      |                                                 |
|                                                                                                    |                          |                      |                                                 |
|                                                                                                    |                          |                      |                                                 |
|                                                                                                    |                          | Continue             |                                                 |
|                                                                                                    |                          |                      |                                                 |
| Step 5: Payment Method                                                                                                    |                          |                      |                                                 |
| Ston 6: Confirm Order                                                                                                    |                          |                      |                                                 |

#### **Bill to Shipping Account**

If you have not added a shipping account number to your profile, you may do so during checkout. Please be sure the account number is valid and Rx Monitoring Services Inc. will be allowed to ship under it.

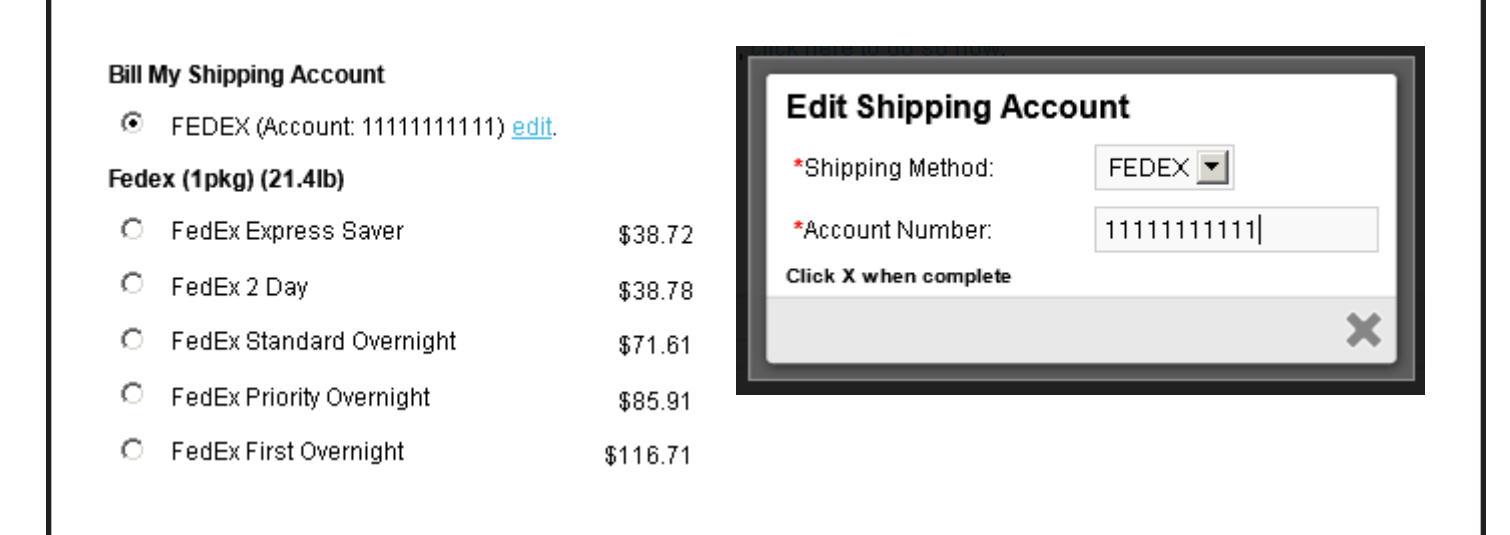

*Note: Rx may require the billing zip code associated with the account in order to properly ship under it.* 

#### **Delivery** Date

You will need to be sure to pick an appropriate **TIME** in the "**Delivery Date**" tool to ensure Rx Monitoring Services Inc. picks the correct method for delivery. **Adding a preferred method in the notes is also available.** 

| Click in the          | Step 4: Deliver                          | 0     |        | Mar     | ch 20  | )14  |    | D  |                         |                                                                             |
|-----------------------|------------------------------------------|-------|--------|---------|--------|------|----|----|-------------------------|-----------------------------------------------------------------------------|
| "Delivery Date" box   | Please select the p<br>Shipping Estimate | Mo    | Tu     | We      | Th     | Fr   | Sa | Su | er.<br>return shipping. |                                                                             |
| to open the calendar  |                                          |       |        |         |        |      | 1  | 2  |                         |                                                                             |
| selection tool        | Bill My Shipping                         | 3     | - 4    | 5       | 6      | - 7  | 8  | 9  |                         |                                                                             |
|                       | FEDEX (Acc                               | 10    | 11     | 12      | 13     | - 14 | 15 | 16 |                         |                                                                             |
| Jse the Time scroll   | Fedex (1pkg) (21                         | 17    | 18     | 19      | 20     | 21   | 22 | 23 |                         |                                                                             |
| oar at the bottom for | C FedEx Expre                            | 24    | 25     | 26      | 27     | 28   | 29 | 30 | \$38.72                 |                                                                             |
| lelivery time.        | C FedEx 2 Day                            | Time  | 03:0   | 0 pm    |        |      |    |    | \$38.78                 |                                                                             |
|                       | C FedEx Stand                            | Hour  |        | •       |        |      |    |    | \$71.61                 |                                                                             |
|                       | C FedEx Priori                           | Minut | е      |         |        |      |    |    | \$85.91                 | Delivery Date Wed, Mar 26, 2014 03:00 pm                                    |
|                       | C FedEx First                            |       |        |         |        |      | Do | ne | \$116.71                | Add Comments About Your Order<br>Please ship via my account to arrive by 3p |
|                       | Delivery Date                            | Wed,  | Mar 20 | 6, 2014 | 4 03:0 | 0 pm |    |    |                         | Continue                                                                    |

*Note:* Delivery Date is a required value and you cannot move on to next step without setting it.

#### Step 5: Payment Method

If you are ordering equipment and getting a error like the one below. Then your account has not yet been verified and approved by Rx Monitoring Services Inc. Call 603-666-6606 ext 8 for approval.

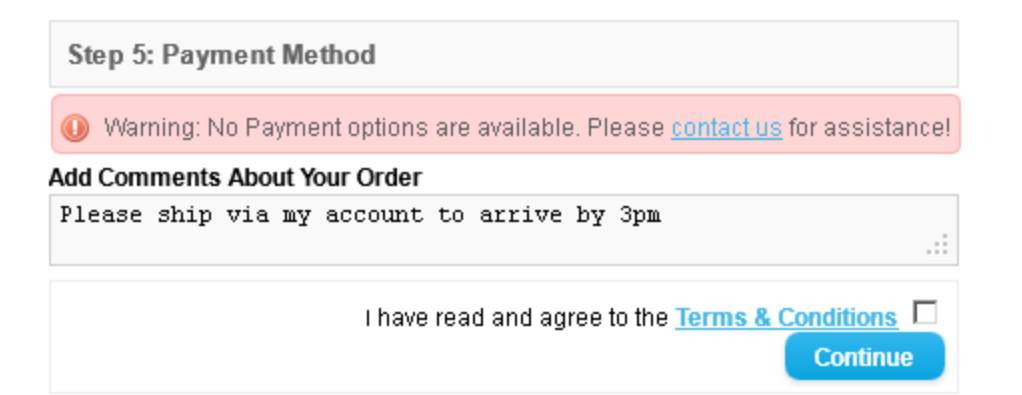

Once your account has been verified and approved, the **Purchase Order** payment method will be selectable. This is the standard method of payment for Rx Monitoring Services Inc. **The PO Number itself will be entered in the last Confirm Order section. Be sure to check "I have read and agree to the Terms & Conditions"** 

| Step 5: Payment Method                                                                                                |
|----------------------------------------------------------------------------------------------------|
| Please select the preferred payment method to use on this order.<br>• Purchase Order<br>Add Comments About Your Order |
| Please ship via my account to arrive by 3pm:                                                                          |
| I have read and agree to the <u>Terms &amp; Conditions</u><br>Continue                                                |

#### Software Only

Free Software orders do not require a payment option. Simply select **Free Checkout** to continue. **Be sure to check "I have read and agree to the Terms & Conditions"** 

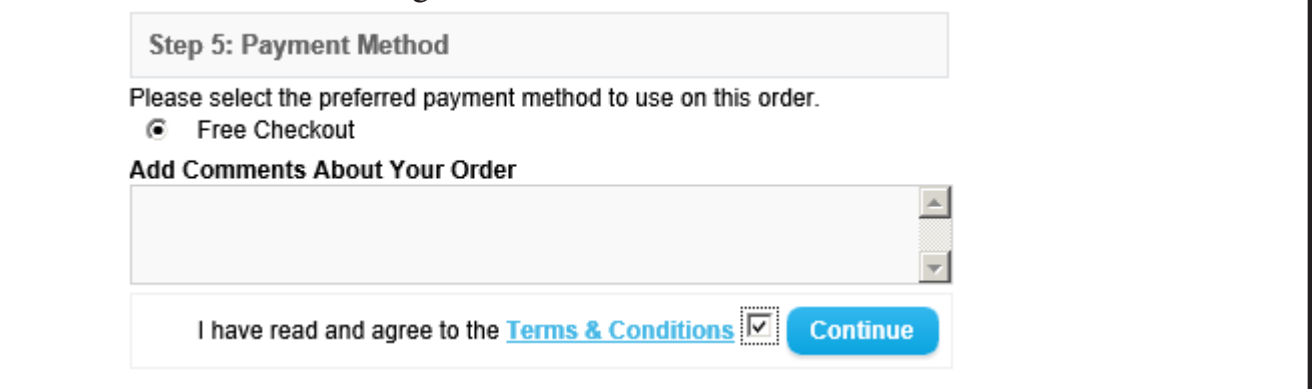

WEBORDERS MANUAL

| D                                                                                                    |                     | Shop<br>6 item                                                      | ping Cart<br>(s) - \$1,098.60 - | P Search                 |                                |
|----------------------------------------------------------------------------------------------------|---------------------|---------------------------------------------------------------------|---------------------------------|--------------------------|--------------------------------|
| Monitoring<br>Services Inc.                                                                                                    |                     |                                                                     | Home                            | Wish List (0)   My Accou | unt   Shopping Cart   Checkout |
| Power Monitors Current Probes                                                                                                    | Wireless Components | Services Software                                                   |                                 |                          |                                |
| Home » Shopping Cart » Checkout                                                                                                    |                     |                                                                     |                                 |                          | Print Quote                    |
| Checkout                                                                                                    |                     |                                                                     |                                 |                          | Print Cart as Quote            |
| Step 1: Checkout Options                                                                                                    |                     |                                                                     |                                 |                          |                                |
| Step 2: Client / Location Details                                                                                                    |                     |                                                                     |                                 | Modify »                 | Saved Item Lists:              |
| Step 3: Delivery Details                                                                                                    |                     |                                                                     |                                 | Modify »                 | Please Select                  |
| Step 4: Delivery Method                                                                                                    |                     |                                                                     |                                 | Modify »                 |                                |
| Step 5: Payment Method                                                                                                    |                     |                                                                     |                                 | Modify »                 | Save Item List                 |
| Step 6: Confirm Order                                                                                                    |                     |                                                                     |                                 |                          | List noe:                      |
| Client Site ID: Job#5555555<br>Some Business<br>23 Birch st<br>New York, New York 10024<br>United States                                                                                                    |                     | Company<br>123 Main St<br>New York, New York 10024<br>United States | ł                               |                          | list.                          |
| Product Name                                                                                                    | Model               | Quantity Pr                                                         | ice                             | Total                    |                                |
| Cx Monitor<br>- Duration: Weekly<br>- Accessories: Power Supply<br>- Accessories: IEC-309 Line Cord<br>- Accessories: Alligator Clips (5)<br>- Accessories: Strip Leads (5)<br>- Accessories: Calibration Certific.<br>- Accessories: X-Over Cable (RED) | Cx Monitor          | 1 \$447                                                             | .00                             | \$447.00                 |                                |
| 3000A 24" Rogowski Coil CT (Rope)<br>- Duration: Weekly                                                                                                    | 3000A 24" Rope CT   | 4 \$29                                                              | .00                             | \$116.00                 |                                |
| EPA-C<br>- Induded: 1 Commissioning repo                                                                                                    | EPA-C               | 1 \$385                                                             | .00                             | \$385.00                 |                                |
|                                                                                                    |                     | Order Delivery Da                                                   | te: Sat, M                      | lar 29, 2014 08:00 am    |                                |
|                                                                                                    |                     | Sub-To<br>FedEx Standard Overnik                                    | lal:<br>Iht:                    | \$948.00<br>\$143.22     |                                |
|                                                                                                    |                     | То                                                                  | tal:                            | \$1,091.22               |                                |
|                                                                                                    |                     |                                                                     |                                 |                          |                                |
| Purchase Order Number: RdMS12345                                                                                                    |                     |                                                                     |                                 |                          |                                |
| Continue                                                                                                    |                     |                                                                     |                                 |                          |                                |
|                                                                                                    |                     |                                                                     |                                 |                          |                                |
|                                                                                                    |                     |                                                                     |                                 |                          |                                |

Before completing the order, please ensure all information is correct. The order will be submitted once a **PO Number** is entered and the Continue button is clicked. **Only Click Continue once.** 

### My Account

Enter the "My Account" section my clicking the link under the search bar.

### Options that are available are:

- 1. Modify Account
- 2. Password Modification
- 3. Address Book Modification These are the addresses that show up in the checkout process.
- 4. **Order History** All past orders under the currently logged in account.

**5. Downloads** - Software downloads (U-View<sup>™</sup>, Live-View<sup>™</sup> & Cx Emulator<sup>™</sup>) Can be downloaded from this area if it has been placed in your cart at any point in the past.

| Services Inc.                                                                                                    |                             |             |                              | and I Shalling Cost I Chair                                                                          |
|----------------------------------------------------------------------------------------------------|-----------------------------|-------------|------------------------------|----------------------------------------------------------------------------------------------------|
| Power Monitors Current Probes                                                                                         | Wireless Components Service | es Software | ie   Wish List (0)   My Acc  | Surt   Shotbing Cart   Checkor                                                                       |
| Home » Account                                                                                                    |                             |             |                              |                                                                                                    |
| My Account                                                                                                    |                             |             |                              | Account                                                                                              |
| Ny Account                                                                                                    |                             |             |                              | <u>My Account</u> <u>Edit Account</u>                                                                |
| My Account                                                                                                    |                             |             |                              | Password     Address Books     Wink List                                                             |
| Edit your account information     Change your password     Modify your address book entries     Modify your wish list | ł                           |             |                              | <u>Visit List</u> Order History <u>Downloads</u> <u>Transactions</u> <u>Newsletter</u> <u>Logout</u> |
| My Orders                                                                                                    |                             |             |                              |                                                                                                    |
| <u>View your order history</u> <u>Downloads</u> <u>Your Transactions</u>                                              |                             |             |                              |                                                                                                    |
| Newsletter                                                                                                    |                             |             |                              |                                                                                                    |
| Subscribe / Unsubscribe to news                                                                                       | etter                       |             |                              |                                                                                                    |
| Information                                                                                                    | Customer Service            | Extras      | My Accou                     | nt                                                                                                   |
| About Us                                                                                                    | Contact Us                  | Brands      | My Acco                      | unt                                                                                                  |
| <ul> <li>Delivery Information</li> </ul>                                                                              | Site Map                    | Specials    | <ul> <li>Order Hi</li> </ul> | story                                                                                                |
| Privacy Policy                                                                                                    |                             |             | Wish Lis                     | t                                                                                                    |
| Ierms & Conditions                                                                                                    |                             |             | Newslet                      | er                                                                                                   |
|                                                                                                    |                             |             |                              | Powerec<br>Rx Monitoring Services Inc. © 2                                                           |
|                                                                                                    |                             |             |                              |                                                                                                    |
|                                                                                                    |                             |             |                              |                                                                                                    |
|                                                                                                    |                             |             |                              |                                                                                                    |
|                                                                                                    |                             |             |                              |                                                                                                    |
|                                                                                                    |                             |             |                              |                                                                                                    |

#### **Order History**

All past orders under the currently logged in account. This can be used to find the current status of orders.

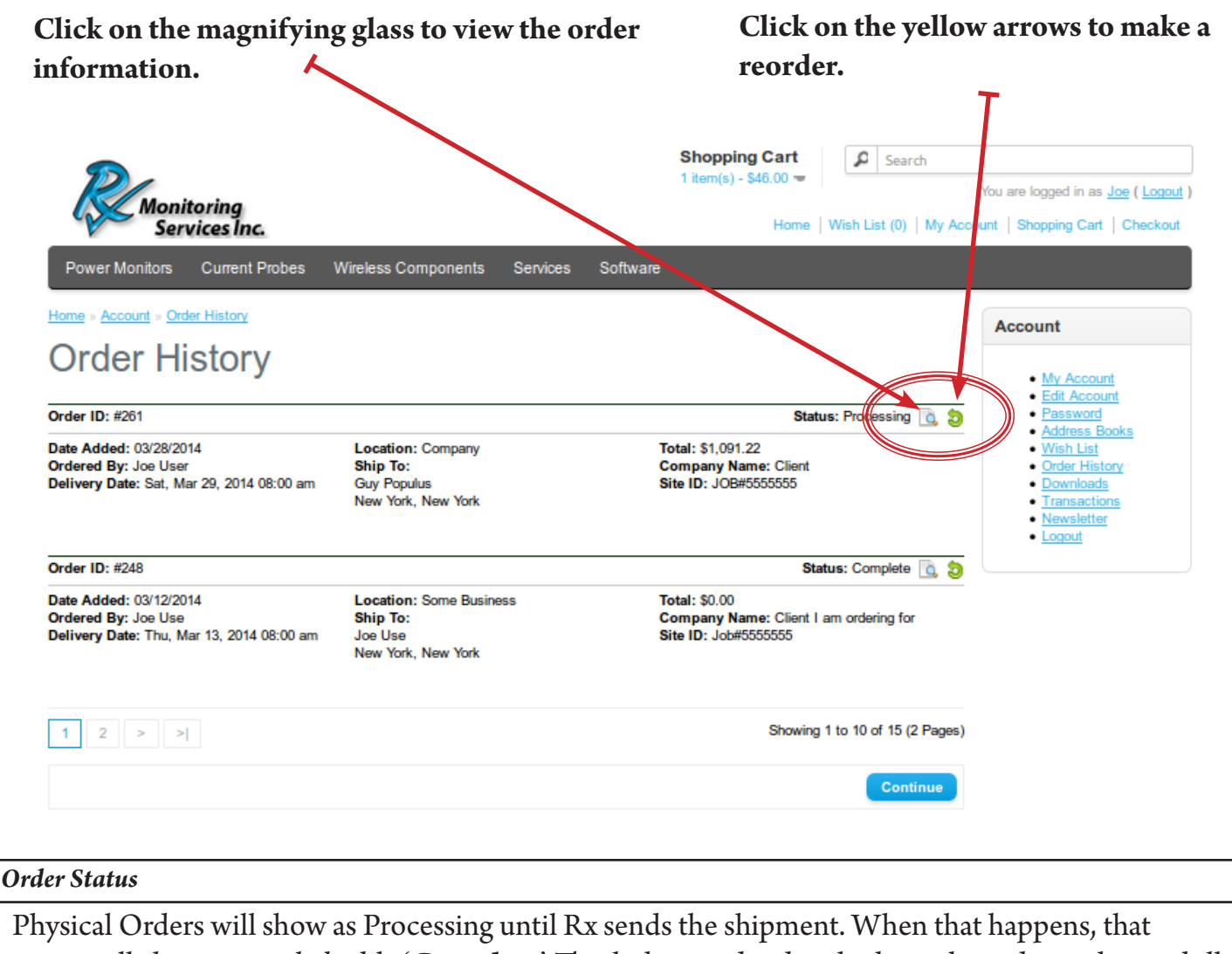

status will change to a click-able '**Complete**'. This link provides details about the order such as airbill tracking and package contents. If a report is written for the order, it will also be available from there.

### Order History

| Order ID: #248                                                                             |                                                                      | Status: Complete 🗋 🤤                                                            |
|--------------------------------------------------------------------------------------------|----------------------------------------------------------------------|---------------------------------------------------------------------------------|
| Date Added: 03/12/2014<br>Ordered By: Joe Use<br>Delivery Date: Thu, Mar 13, 2014 08:00 am | Location: Some Business<br>Ship To:<br>Joe Use<br>New York, New York | Total: \$0.00<br>Company Name: Client I am ordering for<br>Site ID: Job#5555555 |
| Order History                                                                              |                                                                      |                                                                                 |
| Order ID: #249                                                                             |                                                                      | Status: Complete 🔂 🤤                                                            |
| Date Added: 03/12/2014<br>Ordered By: Joe Use<br>Delivery Date: Thu, Mar 13, 2014 08:00 am | Location: Some Business<br>Ship To:<br>Joe Use<br>New York, New York | Total: \$0.00<br>Company Name: Client I am ordering for<br>Site ID: Job#5555555 |

| ormat                                                          | ion shows all of                                                                                                    | the avai                                                      | lable i                                            | nformatio                                                                                         | n for                                      | the order                                      |
|----------------------------------------------------------------|----------------------------------------------------------------------------------------------------|---------------------------------------------------------------|----------------------------------------------------|---------------------------------------------------------------------------------------------------|--------------------------------------------|------------------------------------------------|
|                                                                |                                                                                                    |                                                               |                                                    |                                                                                                   |                                            |                                                |
|                                                                |                                                                                                    |                                                               |                                                    |                                                                                                   |                                            |                                                |
|                                                                |                                                                                                    |                                                               |                                                    |                                                                                                   | - 1                                        |                                                |
|                                                                | <b>P</b> /                                                                                                    |                                                               |                                                    | Shopping Cart<br>1 item(s) - \$46.00 =                                                            | Search                                     | You are logged in as Joe ( Logout )            |
|                                                                | Services Inc.                                                                                                    |                                                               |                                                    | Home   Wish                                                                                       | List (0)   My Acc                          | ount   Shopping Cart   Checkout                |
|                                                                | Power Monitors Current Probes                                                                                                    | Wireless Components                                           | Services Softw                                     | Nare                                                                                              |                                            |                                                |
|                                                                | Order Informatio                                                                                                    | 'n                                                            |                                                    |                                                                                                   |                                            | Account                                        |
|                                                                | Order Details                                                                                                    |                                                               |                                                    |                                                                                                   |                                            | <u>My Account</u> <u>Edit Account</u> Password |
|                                                                | Order ID: #261<br>Date Added: 03/28/2014                                                                                                    |                                                               | Payment Method:                                    | : Purchase Order (#RxMS03300)                                                                     |                                            | Address Books     Wish List     Order History  |
|                                                                | Client Company Name: Client<br>Client Site ID: JOB#5555555                                                                                                    |                                                               | Delivery Date: Sat                                 | ; Fedex Standard Overnight<br>; Mar 29, 2014 08:00 am                                             |                                            | Downloads     Transactions     Newsletter      |
|                                                                | Client Address                                                                                                    |                                                               | Shipping Addres                                    | 5                                                                                                 |                                            | • 10000                                        |
|                                                                | Joe User<br>Company                                                                                                    |                                                               | Guy Populus<br>Some Business                       |                                                                                                   |                                            |                                                |
|                                                                | New York, New York 10024<br>United States                                                                                                    |                                                               | A23 Birch st<br>New York, New Yor<br>United States | rk 10024                                                                                          |                                            |                                                |
|                                                                |                                                                                                    |                                                               |                                                    |                                                                                                   |                                            |                                                |
|                                                                | Product Name<br>Cx Monitor                                                                                                    | Model                                                         | Quantity                                           | Price                                                                                             | Total (USD)                                |                                                |
|                                                                | - Duration: Weekly     - Accessories: Hower Supply     - Accessories: Alligator Clins (2)     - Accessories: Alligator Clins (2)     - Accessories: Alligator Clins (2)     - Accessories: Calibration Certific.     - Accessories: Calibration Certific.     - Accessories: Calibration Certific. | Cx Monitor                                                    | 1                                                  | \$447.00                                                                                          | \$447.00                                   |                                                |
|                                                                | EPA-C . Included: See Description for                                                                                                    | EPA-C                                                         | 1                                                  | \$385.00                                                                                          | \$385.00                                   |                                                |
|                                                                | 3000A 24" Rogowski Coil CT (Rope)<br>- Duration: Weekty                                                                                                    | 3000A 24" Rope CT                                             | 4                                                  | \$29.00                                                                                           | \$116.00                                   |                                                |
|                                                                |                                                                                                    |                                                               |                                                    | Sub-Total:                                                                                        | \$948.00                                   |                                                |
|                                                                |                                                                                                    |                                                               |                                                    | FedEx Standard Overnight:<br>Total:                                                               | \$143.22<br>\$1,091.22                     |                                                |
|                                                                | Order Comments                                                                                                    |                                                               |                                                    |                                                                                                   |                                            |                                                |
|                                                                | @ Order Delivery Date Sat, Mar 29, 2014                                                                                                    | 08:00 am                                                      |                                                    |                                                                                                   |                                            |                                                |
|                                                                | Purchase Order Number: RxMS03300                                                                                                    |                                                               |                                                    |                                                                                                   |                                            |                                                |
|                                                                | Order History Date Added Status                                                                                                    | Commo                                                         | ent                                                |                                                                                                   |                                            |                                                |
|                                                                | 03/28/2014 Processin                                                                                                    | g Purchas                                                     | a Order Number: RxM?                               | 303300                                                                                            |                                            |                                                |
|                                                                |                                                                                                    |                                                               |                                                    |                                                                                                   |                                            |                                                |
|                                                                |                                                                                                    |                                                               |                                                    |                                                                                                   | Continue                                   |                                                |
|                                                                |                                                                                                    |                                                               |                                                    |                                                                                                   | Continue                                   |                                                |
|                                                                |                                                                                                    |                                                               |                                                    |                                                                                                   | Continue                                   |                                                |
| Downloads                                                      |                                                                                                    |                                                               |                                                    |                                                                                                   | Continue                                   |                                                |
| e Downloads                                                    | orders complet                                                                                                    | aimma                                                         | diately                                            | 7                                                                                                 | Continue                                   |                                                |
| e Downloads<br>ee Software                                     | orders complet                                                                                                    | e imme                                                        | diately                                            | 7.                                                                                                | Continue                                   |                                                |
| e Downloads<br>ree Software<br>ownload link                    | e orders complet<br>ts can be found u                                                                                                    | e imme<br>1nder <b>A</b>                                      | diately<br>ccour                                   | 7.<br>It Downlo                                                                                   | continue                                   |                                                |
| e Downloads<br><b>:ee Software</b><br>ownload link             | e orders complet<br>ts can be found u                                                                                                    | e imme<br>1nder <b>A</b>                                      | diately<br>ccour                                   | 7.<br>It Downlo                                                                                   | continue                                   |                                                |
| e Downloads<br>ree Software<br>ownload link                    | e orders complet<br>ts can be found t                                                                                                    | e imme<br>Inder <b>A</b>                                      | diately<br>ccour                                   | 7.<br>It Downlo                                                                                   | oads.                                      |                                                |
| Downloads<br>ee Software<br>ownload link                       | e orders complet<br>ts can be found t<br>Acco                                                                                                    | e imme<br>ınder A<br>unt D                                    | diately<br>ccour                                   | 7.<br>It Downlo                                                                                   | bads.                                      |                                                |
| re Downloads<br>ree Software<br>Download link                  | e orders complet<br>ts can be found t<br>Acco<br>Order ID: 248                                                                                                    | e imme<br>ınder A<br>unt D                                    | diately<br>ccour                                   | 7.<br>It Downlo<br>Noads                                                                          | bads.                                      | Size: 6.2M                                     |
| re Downloads<br>F <b>ree Software</b><br>Download link         | e orders complet<br>ts can be found u<br>Acco<br>Order ID: 248<br>Name: LiveVi<br>Date Added:                                                                                                    | e imme<br>ander <b>A</b><br>unt C<br>w-Setup.ex<br>03/12/2014 | diately<br>.ccour<br>)OWI<br>₃                     | 7.<br>ht Downlo<br>nloads<br>Remaining: 10                                                        | oads.                                      | Size: 6.2M                                     |
| are Downloads<br>F <b>ree Software</b><br>Download link        | e orders complet<br>ts can be found u<br>Acco<br>Order ID: 248<br>Name: LiveVi<br>Date Added:<br>Order ID: 248                                                                                                    | e imme<br>inder A<br>unt C<br>ew-Setup.ex<br>03/12/2014       | diately<br>.ccour<br>)OWI<br>₽                     | 7.<br><b>It Downlo</b><br><b>Iloads</b><br>Remaining: 10                                          | oads.                                      | Size: 6.2M                                     |
| <i>re Downloads</i><br><b>ree Software</b><br>Oownload link    | e orders complet<br>ts can be found t<br>Acco<br>Order ID: 248<br>Name: LiveVi<br>Date Added:<br>Order ID: 248                                                                                                    | e imme<br>inder A<br>unt C<br>ew-Setup.ex<br>03/12/2014       | diately<br>ccour<br>)OWI<br>₽                      | 7.<br><b>ht Downlo</b><br><b>nloads</b><br>Remaining: 10                                          | <b>0</b> 00                                | Size: 6.2M                                     |
| <b>ree Downloads</b><br>F <b>ree Software</b><br>Download link | e orders complet<br>ts can be found t<br>Acco<br>Order ID: 248<br>Name: LiveVi<br>Date Added:<br>Order ID: 248<br>Name: UView<br>Date Added:                                                                                                    | e imme<br>ander A<br>unt C<br>ew-Setup.exe<br>03/12/2014      | diately<br>.ccour<br>)OWI<br>₽                     | 7.<br><b>nt Downlo</b><br><b>nloads</b><br>Remaining: 10<br>Remaining: 10                         | <b>00</b>                                  | Size: 6.2M                                     |
| are Downloads<br>F <b>ree Software</b><br>Download link        | e orders complet<br>ts can be found t<br>Acco<br>Order ID: 248<br>Name: LiveVi<br>Date Added:<br>Order ID: 248<br>Name: UView<br>Date Added:<br>Order ID: 248                                                                                                    | e imme<br>under A<br>unt C<br>ew-Setup.exe<br>03/12/2014      | diately<br>.ccour<br>)OWI<br>₽                     | 7.<br><b>nt Downlo</b><br><b>nloads</b><br>Remaining: 10<br>Remaining: 10                         | <b>0</b> 00                                | Size: 6.2M                                     |
| re Downloads<br>Free Software<br>Download link                 | e orders complet<br>ts can be found t<br>Acco<br>Order ID: 248<br>Name: LiveVi<br>Date Added:<br>Order ID: 248<br>Name: UView<br>Date Added:<br>Order ID: 248<br>Name: Setup<br>Date Added:                                                                                                    | e imme<br>ander A<br>unt C<br>ew-Setup.exe<br>03/12/2014      | diately<br>.ccour<br>)OWI<br>₽                     | 7.<br><b>nt Downlo</b><br><b>nloads</b><br>Remaining: 10<br>Remaining: 10<br>Remaining: 10        | <b>00</b>                                  | Size: 6.2M                                     |
| e Downloads<br>ee Software<br>ownload link                     | e orders complet<br>ts can be found t<br>Acco<br>Order ID: 248<br>Name: LiveVi<br>Date Added:<br>Order ID: 248<br>Name: UView<br>Date Added:<br>Order ID: 248<br>Name: Setup<br>Date Added:                                                                                                    | e imme<br>ander A<br>unt C<br>ew-Setup.ex<br>03/12/2014       | diately<br>.ccour<br>)OWI<br>e                     | 7.<br><b>nt Downlo</b><br><b>nloads</b><br>Remaining: 10<br>Remaining: 10<br>Remaining: 10<br>Sho | <b>Dads.</b><br>00<br>00<br>00<br>wing 1 t | Size: 6.2M                                     |